INSTRUCTIVO PARA INGRESO A CARRERAS DE POSGRADO

ASPIRANTES GRADUADOS DE UNIVERSIDADES PRIVADAS

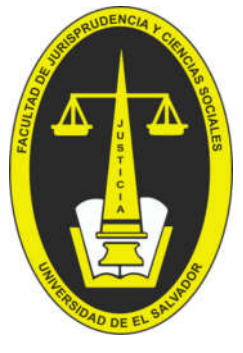

𝔅 2511-2000 (Ext: 2101)☑ posgrado.jurisprudencia@ues.edu.sv

# APLICAR INGRESO EN LÍNEA

A continuación, se muestra el procedimiento general para aplicar ingreso en línea. Siga estos pasos si se ha graduado de una universidad privada del país o de una universidad extranjera.

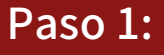

Acceder desde su navegador a la dirección: https://eel.ues.edu.sv/ y dar clic en "Registrarse"

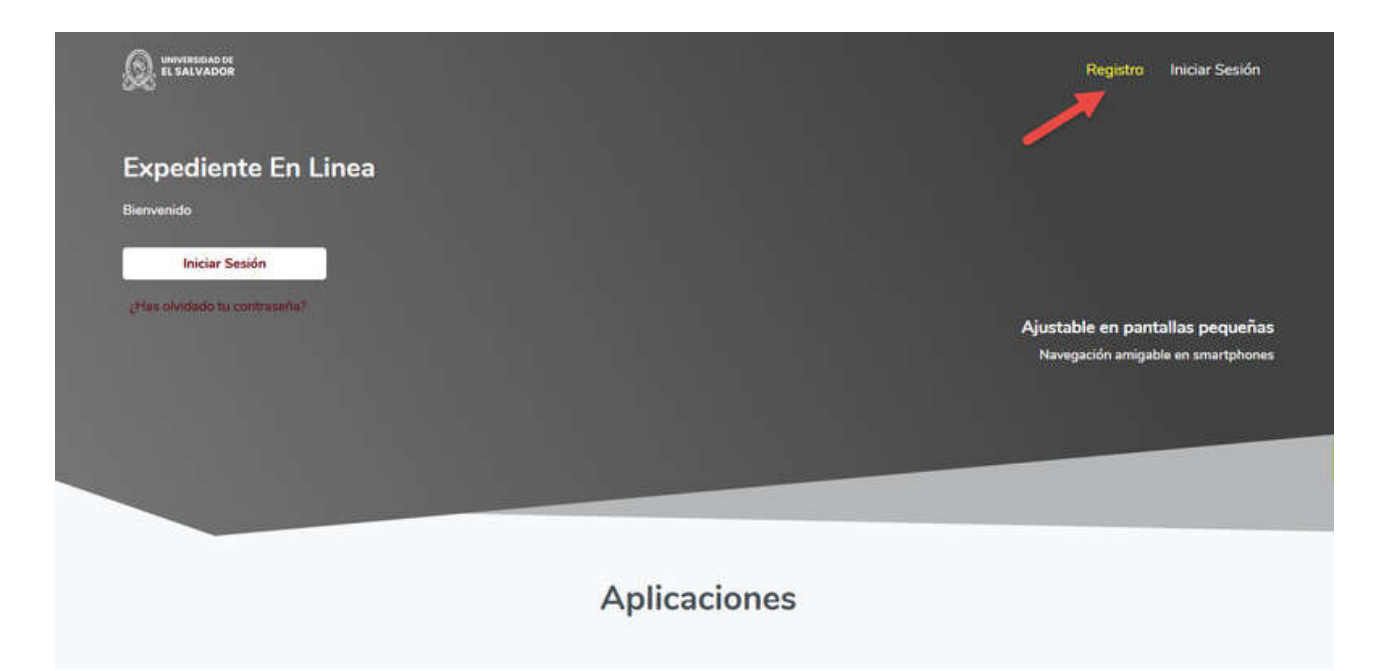

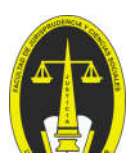

### Paso 2:

Completar datos requeridos y dar clic en el botón "Siguiente":

#### NOTA:

- Los nombres y apellidos deberán ser según DUI
- En documento de Identidad, seleccionar la opción DUI

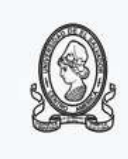

#### Registro

| A Péréz        |             |   |
|----------------|-------------|---|
| +503 7123-4567 |             |   |
| =              | Hombre      | ~ |
| =              | Masculino   | ~ |
| =              | El Salvador | ~ |

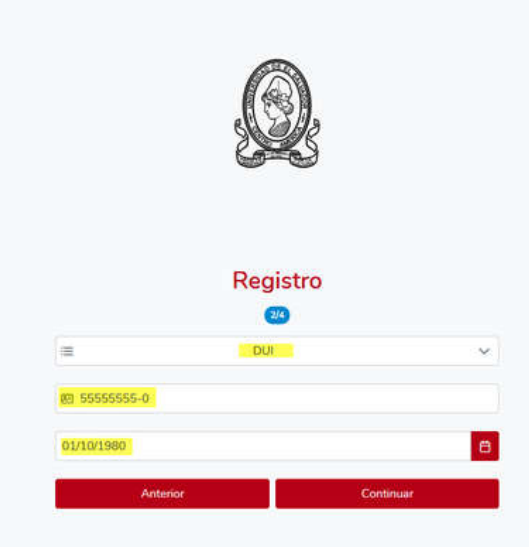

#### Crear una cuenta de la Universidad de Salvador

Tome en cuenta las siguientes consideraciones para la creación de su cuenta.

#### 1. ¿Para qué me servirá esta cuenta?

Una cuenta de la Universidad de El Salvador, le servirá para poder acceder a la Plataforma de Ingreso Universitario y registrar su Información de su aplicación según la convocatoria que se encuentre activa. Y dar seguimiento a todo su proceso de aplicación a través de la misma plataforma.

#### 2. Información requerida para la creación

Para la creación de la Cuenta, debera de proveer la información siguiente:

- Nombres · Apellidos Correo Electrónico
   Contraseña
- · Fecha de Nacimiento
- Género
   Número telefónico
   Número telefónico
- · País de residencia

#### 3. Verificación de la Cuenta

Al completar la información el sistema le enviará un correo de verficación, al correo que proporcionó en la creación de la cuenta. Una vez lo verifique podra hacer uso de su cuenta de la Universidad y continuar con el Registro de la Información restante requenda, según corresponda con las fechas y procesos a los que aplique.

#### Crear una cuenta de la Universidad de Salvador

Tome en cuenta las siguientes consideraciones para la creación de su cuenta.

#### 1. ¿Para qué me servirá esta cuenta?

Una cuenta de la Universidad de El Salvador, le servirá para poder acceder a la Plataforma de Ingreso Universitario y registrar su Información de su aplicación según la convocatoria que se encuentre activa. Y dar seguimiento a todo su proceso de aplicación a través de la misma plataforma.

#### 2. Información requerida para la creación

Para la creación de la Cuenta, debera de proveer la información siguiente:

- Nombres
- Apellidos
   Correo Electrónico
- Contraseña
- Fecha de Nacimiento
   Género
- Número telefónico Número telefónico
- País de residencia.

#### 3. Verificación de la Cuenta

Al completar la información el sistema le enviará un correo de verficación al correo que proporcionó en la creación de la cuenta. Una vez lo verifique podra hacer uso de su cuenta de la Universidad y continuar con el Registro de la Información restante requerida, según corresponda con las fechas y procesos a los que aplique.

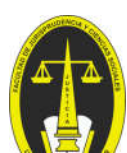

| Crear una cuenta de la Universidad de                                                                                                    |
|----------------------------------------------------------------------------------------------------|
| Salvador                                                                                                    |
| Tome en cuenta las siguientes consideraciones para la creación de su cuenta.                                                                                                    |
| 1. ¿Para qué me servirá esta cuenta?                                                                                                    |
| Una cuenta de la Universidad de El Salvador, le servirá para poder acceder a la Plataforma de<br>Ingreso Universitario y registrar su información de su aplicación según la convocatoria que se<br>encuentre activa. Y dar seguimiento a todo su proceso de aplicación a través de la misma<br>plataforma. |
| 2. Información requerida para la creación                                                                                                    |
| Para la creación de la Cuenta, debera de proveer la información siguiente:                                                                                                    |
| Nombres     Ansiliare                                                                                                    |
| Apendos     Correo Electrónico                                                                                                    |
| Contraseña     Fecha de Nacimiento                                                                                                    |
| • Género                                                                                                    |
| Número telefónico     Número telefónico                                                                                                    |
| País de residencia.                                                                                                    |
| 3. Verificación de la Cuenta                                                                                                    |
| Al completar la información el sistema le enviará un correo de verficación, al correo que                                                                                                    |
| proporcionó en la creación de la cuenta. Una vez lo verifique podra hacer uso de su cuenta de                                                                                                    |
| la Universidad y continuar con el Registro de la Información restante reguerida, según                                                                                                    |
|                                                                                                    |

### Paso 3:

Ingresar el **Código de Confirmación** recibido en el correo electrónico. Clic en "**Crear Cuenta**".

#### Universidad de El Salvador

Enviado el 29/10/2024 09:37:56

#### Código de confirmación

Ingrese este código para confirmar el registro de la cuenta.

57816

Expediente en línea

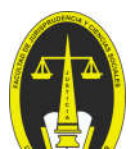

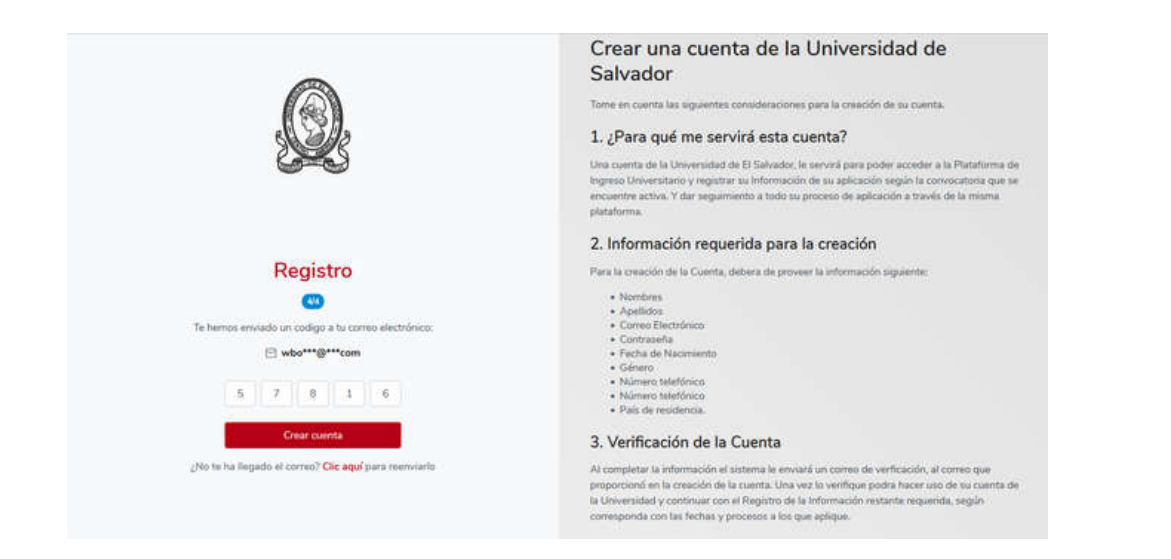

Aparecerá una pantalla de reconfirmación de la cuenta creada.

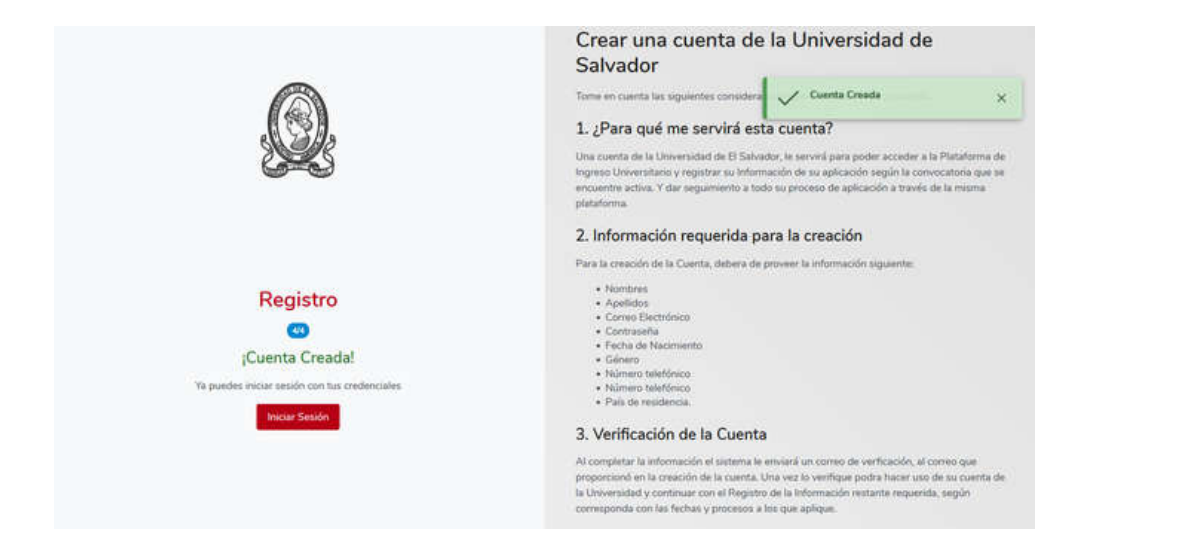

### Paso 4:

acceder nuevamente a la dirección https://eel.ues.edu.sv/ y dar clic en certificación

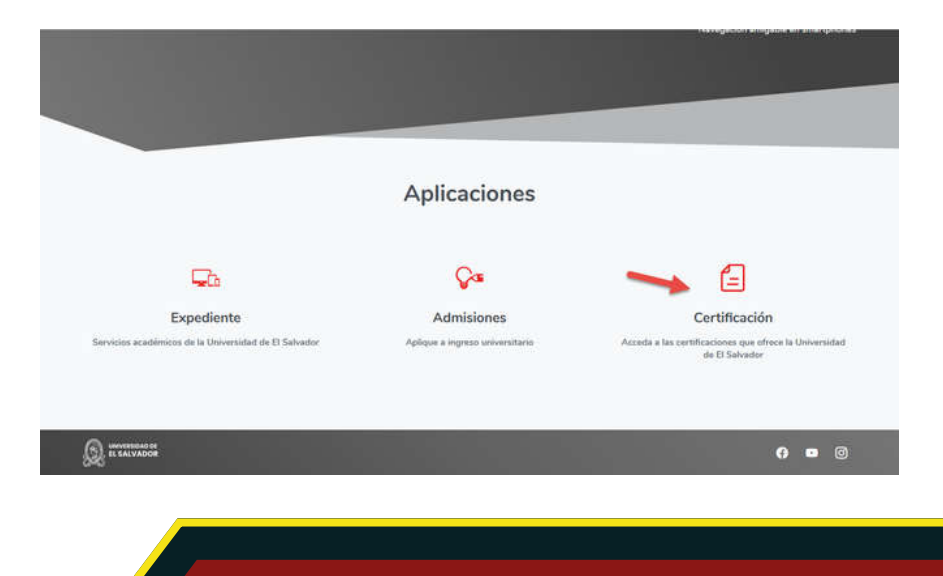

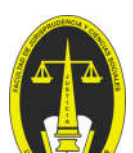

### Clic en "Ingresar"

| 100 |                            | • Pegacarine To ingressi |
|-----|----------------------------|--------------------------|
|     | Formación P                | Permanente               |
|     |                            |                          |
|     | Programas de Certificación | Tecnologia Educativa     |
|     | Cômo Aplicar               | Calidad Académica        |

Ingresar el correo y contraseña con la cual se registró.

| 💥 🖷 Inicio           |                                                                                                    | & Registrarse               | €Ingresar         |
|----------------------|----------------------------------------------------------------------------------------------------|-----------------------------|-------------------|
| a Ingreso            | 1 Indicaciones                                                                                      |                             |                   |
| Usuario              | Para ingresar debe ser estudiante activo o hi<br>de El Salvador, siga los pasos                     | aber registrado una Cuenta  | de la Universidad |
| Clave                | <ul> <li>En usuario digite su carnet de estudiar</li> <li>En clave digite la contraseña.</li> </ul> | ite, nombre de usuario o co | rreo electrónico. |
| *********            | Expediente D                                                                                        | Nuevo ingre                 | 50 D              |
| Olvidě mi contraseňa |                                                                                                    |                             |                   |
| Ingress:             | Google Play AppGal                                                                                  | lery Googl                  | e Play            |

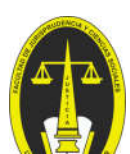

Paso 5:

### Seleccionar "Ingreso Universitario":

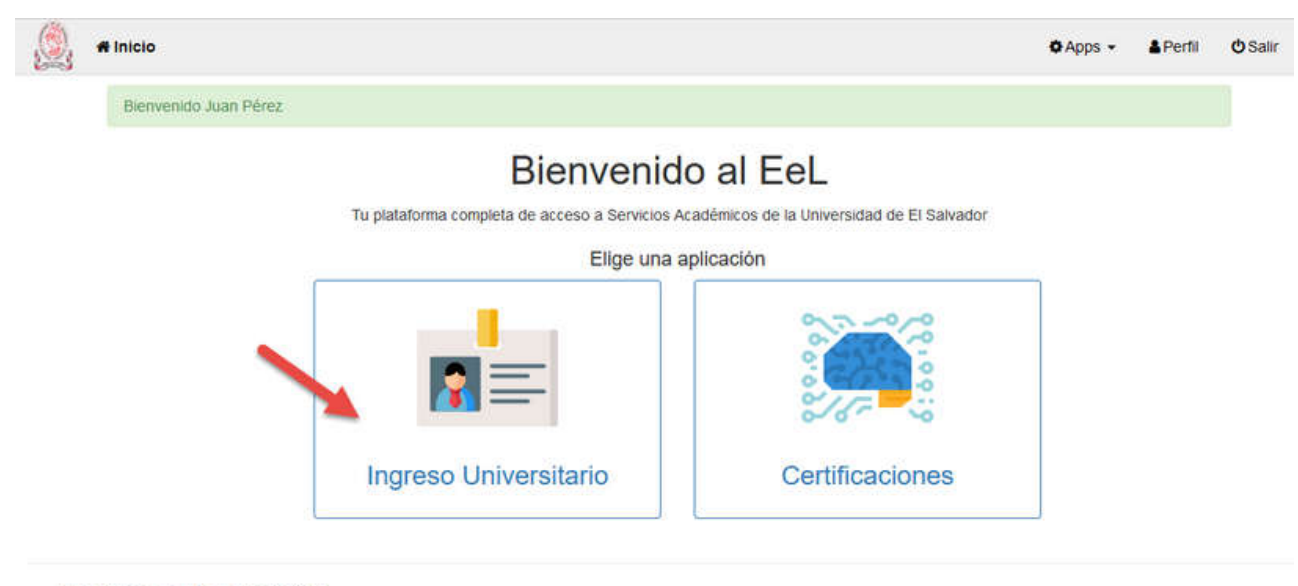

DTI © Universidad de El Salvador 2023

## Paso 6: Clic en "Perfil"

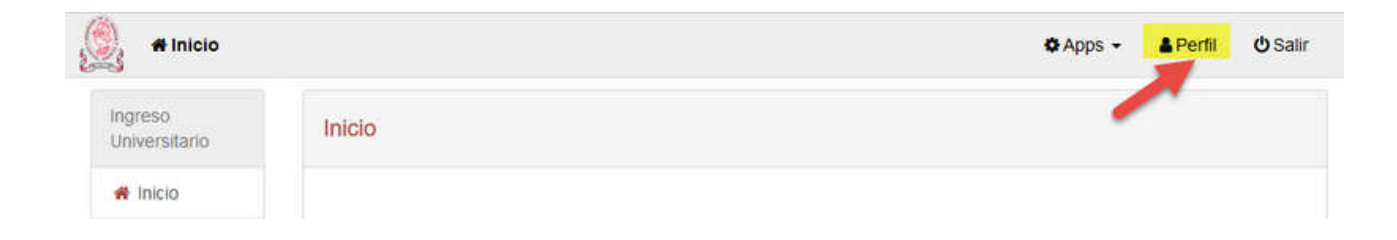

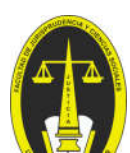

### Paso 7:

#### Clic en "Editar Datos"

| # Inicio               |                     |             | O Apps - | A Perfil | () Salir |
|------------------------|---------------------|-------------|----------|----------|----------|
| erfil del aspi         | rante               |             |          |          |          |
|                        | Información ge      | neral       |          |          | -        |
| $\mathbf{\nabla}$      | Nombres             | Juan        |          | 1        |          |
| Y                      | Apellidos           | Pérez       |          |          |          |
|                        | Fecha de Nacimiento | 01/01/1991  |          |          |          |
|                        | Género              | Masculino   |          |          |          |
| Información<br>general | DUI                 | 5555555-0   |          |          |          |
| Educación              | NE                  |             |          |          |          |
| Education              | Estado Laboral      |             |          |          |          |
| Documentos             | Estado Civil        |             |          |          |          |
| Direcciones            | Nacionalidad        | El Salvador |          |          |          |
| Teléfonos              |                     |             |          |          |          |
| Correos                |                     |             |          |          |          |
| Familia                |                     |             |          |          |          |

### Completar los datos solicitados y dar clic en "Guardar".

|                        | 2               |                                   |            |  |  |
|------------------------|-----------------|-----------------------------------|------------|--|--|
| erfil del aspii        | rante           |                                   |            |  |  |
| 0                      | Editar Datos Ge | País de su nacionalidad"          |            |  |  |
|                        |                 | El Salvador                       | ÷          |  |  |
| T I                    |                 | Estado Civil*                     |            |  |  |
|                        |                 |                                   | ۲          |  |  |
| Información<br>general |                 | Estado laboral*                   | v          |  |  |
| Educación              |                 | Sexo *                            |            |  |  |
| Documentos             |                 | Hombre                            | ×          |  |  |
| Direcciones            |                 | Género*                           |            |  |  |
| Teléfonos              |                 | Masculino                         | ×          |  |  |
| Correos                |                 | Fecha de nacimiento'              |            |  |  |
| Familia                |                 | 01/01/1991                        |            |  |  |
|                        |                 | DUI                               |            |  |  |
|                        |                 | 56556555-0                        | <u>, i</u> |  |  |
|                        |                 | Si no posees DUI dejalo en blanco |            |  |  |

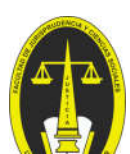

### Paso 8:

Actualizar la fotografía del Perfil, para ello deberá dar clic en el espacio "Fotografía".

| 🖌 🖷 Inicio     |                     |             | O Apps 👻 | A Perfil | <mark>ර</mark> Salir |
|----------------|---------------------|-------------|----------|----------|----------------------|
| Perfil del asp | irante              |             |          |          |                      |
|                | Información ge      | neral       |          |          | 1                    |
| V              | Nombres             | Juan        |          |          |                      |
| ry n           | Apellidos           | Pérez       |          |          |                      |
|                | Fecha de Nacimiento | 01/01/1991  |          |          |                      |
|                | Género              | Masculino   |          |          |                      |
| Información    | DUI                 | 55555555-0  |          |          |                      |
| Educación      | NIE                 |             |          |          |                      |
| CURCECION      | Estado Laboral      |             |          |          |                      |
| Documentos     | Estado Civil        |             |          |          |                      |
| Direcciones    | Nacionalidad        | El Salvador |          |          |                      |
| Teléfonos      |                     |             |          |          |                      |
| Correos        |                     |             |          |          |                      |
| Familia        |                     |             |          |          |                      |

#### Dar clic en "Buscar"

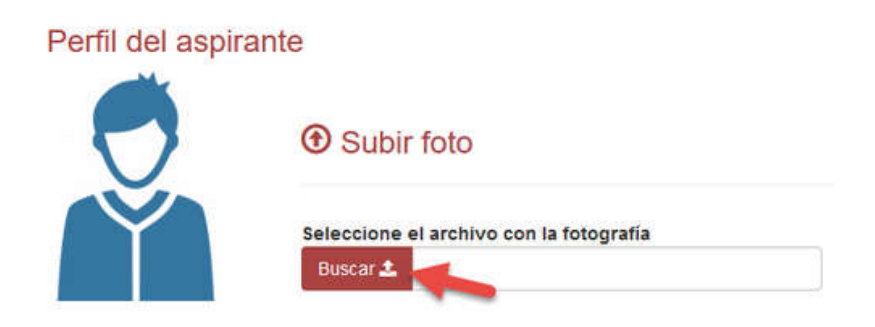

#### Características de la fotografía:

- Tomada de frente con **vestimenta formal**, en colores oscuros de preferencia (no selfie).
- Si utiliza lentes, éstos no deben mostrar reflejo por el efecto del flash.
- El fondo de la fotografía debe ser liso de preferencia azul o blanco (sin objetos al fondo)

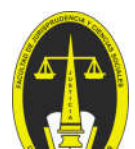

Ubicar la fotografía correspondiente en el equipo y dar clic en abrir

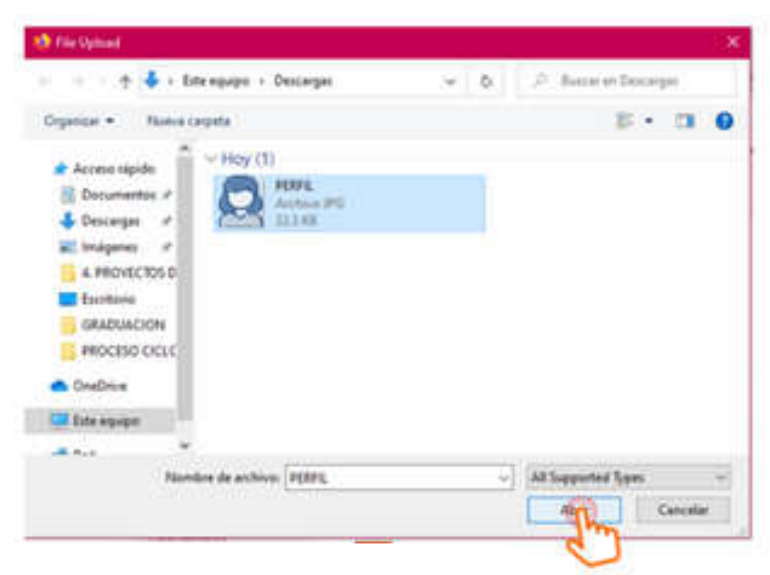

#### Clic en "Guardar"

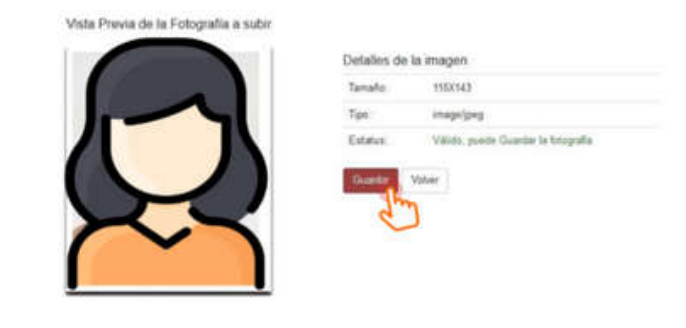

### Paso 9:

Ingresar datos de educación, para ello deberá dar clic en la pestaña educación:

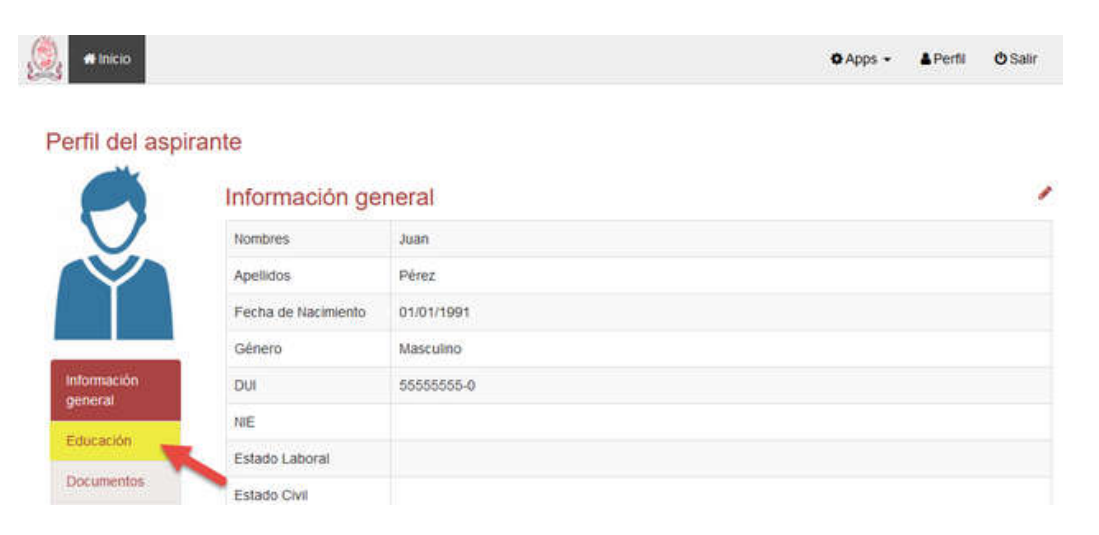

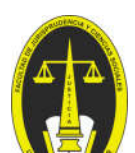

#### completar datos de: Institución, Tipo, Especialidad y Año de Titulación.

| # Inicio                                                                             |                                                                   |                                                                                                    |                                                                                                    | Apps -                                          | & Perfil                                     | <b>Ů</b> Sa            |
|--------------------------------------------------------------------------------------|-------------------------------------------------------------------|----------------------------------------------------------------------------------------------------|----------------------------------------------------------------------------------------------------|-------------------------------------------------|----------------------------------------------|------------------------|
| erfil del aspira                                                                     | nte                                                               |                                                                                                    |                                                                                                    |                                                 |                                              |                        |
|                                                                                      |                                                                   | Administrar                                                                                                    | mis titulos                                                                                                  |                                                 |                                              |                        |
| <b>D</b>                                                                             | La alterac<br>Será                                                | ión de esta información sin fundamentos y<br>considerado una <b>Falta Grave</b> según el Re                                                                                                    | con fines de exoneración de o<br>glamento de Gestión Académ                                                  | uotas de es<br>ico Administr                    | colaridad.<br>ativo.                         |                        |
| Información                                                                          | Si miente, oculta o f<br>socio-económica fam<br>se le establecerá | tergiversa dalos en la presentación de la d<br>iliar) que lo conforman los requisitos relaci<br>automáticamente la cuota máxima (\$48 me<br>económico d                                                                                                    | eclaración jurada (datos acerr<br>onados con el Ingreso o Reing<br>insual) en el momento que se<br>le la UES | a de su situa<br>rreso (datos<br>detecte la fal | ación persor<br>y documenta<br>ta en perjuio | nal y<br>ación)<br>cio |
|                                                                                      |                                                                   |                                                                                                    |                                                                                                    |                                                 |                                              |                        |
| general                                                                              | Тіро с                                                            | de institución                                                                                                    | Institución                                                                                                  |                                                 |                                              |                        |
| general<br>Educación                                                                 | Tipo d                                                            | de Institución                                                                                                    | Institución<br>Seleccione                                                                                    |                                                 | ×                                            | )                      |
| general<br>Educación<br>Documentos                                                   | Tipo d                                                            | fe Institución                                                                                                    | Institución<br>Seleccione<br>Especialidad                                                                    | <b>.</b>                                        | ×                                            | ]                      |
| general<br>Educación<br>Documentos<br>Direcciones                                    | Tipo c<br>Universidad<br>Seleccione                               | Tipo                                                                                                    | Institución<br>Seleccione<br>Especialidad<br>Seleccione                                                      |                                                 | •                                            | 1                      |
| general<br>Educación<br>Documentos<br>Direcciones<br>Teléfonos                       | Tipo d<br>Universidad<br>Seleccione<br>Año d                      | te institución Tipo de titulación                                                                                                    | Institución<br>Seleccione<br>Especialidad<br>Seleccione                                                      | i<br>                                           | *                                            | 1                      |
| general<br>Educación<br>Documentos<br>Direcciones<br>Telétonos<br>Correos            | Tipo d<br>Universidad<br>Seleccione<br>Año d<br>Seleccione        | de institución Tipo Control Control Co | Institución<br>Seleccione<br>Especialidad<br>Seleccione                                                      |                                                 | € Agregar                                    | )<br>)                 |
| general<br>Educación<br>Documentos<br>Direcciones<br>Teléfonos<br>Correos<br>Familia | Tipo d<br>Universidad<br>Seleccione                               | de titulación                                                                                                    | Institución<br>Seleccione<br>Especialidad<br>Seleccione<br>es agregadas                                      | a<br>                                           | •<br>• Agregar                               |                        |

#### Se mostrará las instituciones ingresadas en la parte inferior:

| erfil del aspira                                                          | ante                                                      |                                                                                                    |                                                                                                    |                                                                 |                           |
|---------------------------------------------------------------------------|-----------------------------------------------------------|----------------------------------------------------------------------------------------------------|----------------------------------------------------------------------------------------------------|-----------------------------------------------------------------|---------------------------|
|                                                                           |                                                           | Adminis                                                                                                    | trar mis titulos                                                                                                    |                                                                 |                           |
|                                                                           | La alte<br>Se                                             | ración de esta información sin fundament<br>rá considerado una Falta Grave según                                                           | tos y con fines de exoneración de cuota<br>el Reglamento de Gestión Académico A                                                            | is de escolaridad.<br>Idministrativo                            |                           |
| Información                                                               | Si miente, ocuita<br>socio-econômica f<br>se le establece | o tergiversa datos en la presentación de<br>amiliar) que lo conforman los requisitos n<br>rá automáticamente la cuota máxima (54<br>económ | la declaración jurada (datos acerca de<br>elacionados con el Ingreso o Reingreso<br>8 mensual) en el momento que se detec<br>ico de la UES | su situación perso<br>(datos y documen<br>cte la faita en perju | anal y<br>tación)<br>icio |
| general                                                                   | Тір                                                       | o de institución                                                                                                    | Institución                                                                                                    |                                                                 |                           |
|                                                                           |                                                           |                                                                                                    | Calacciana                                                                                                    |                                                                 | -                         |
| Educación                                                                 | Bachillerato                                              | ·                                                                                                    | Scheucione                                                                                                    |                                                                 |                           |
| Educación<br>Documentos                                                   | Bachillerato                                              | Тіро                                                                                                    | Especialidad                                                                                                    |                                                                 |                           |
| Educación<br>Documentos<br>Direcciones                                    | Bachillerato                                              | Тіро                                                                                                    | Especialidad<br>Seleccione                                                                                                    |                                                                 | 3                         |
| Educación<br>Documentos<br>Direcciones<br>Teléfonos                       | Bachiller                                                 | Tipo                                                                                                    | Seleccione                                                                                                    |                                                                 | 3                         |
| Educación<br>Documentos<br>Direcciones<br>Teléfonos<br>Correos            | Bachillerato<br>Bachiller<br>Af<br>Seleccione             | Tipo                                                                                                    | Seleccione                                                                                                    | C Agregar                                                       | -                         |
| Educación<br>Documentos<br>Direcciones<br>Teléfonos<br>Correos<br>Familia | Bachillerato<br>Bachiller<br>Af                           | Tipo<br>io de titulación<br>Especial                                                                                                    | Especialidad<br>Seleccione                                                                                                    | 🖬 Agregar                                                       |                           |
| Educación<br>Documentos<br>Direcciones<br>Teléfonos<br>Correos<br>Familia | Bachillerato Bachiller Af Seleccione                      | Tipo<br>* to de titulación Especial                                                                                                    | Seleccione                                                                                                    | C Agregar                                                       |                           |

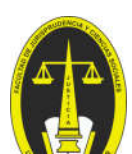

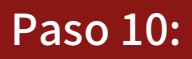

Dar clic en el botón "Inicio".

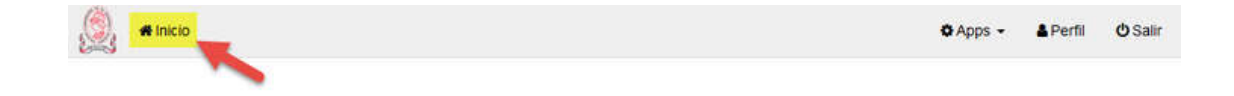

Seleccionar nuevamente la aplicación "Ingreso Universitario"

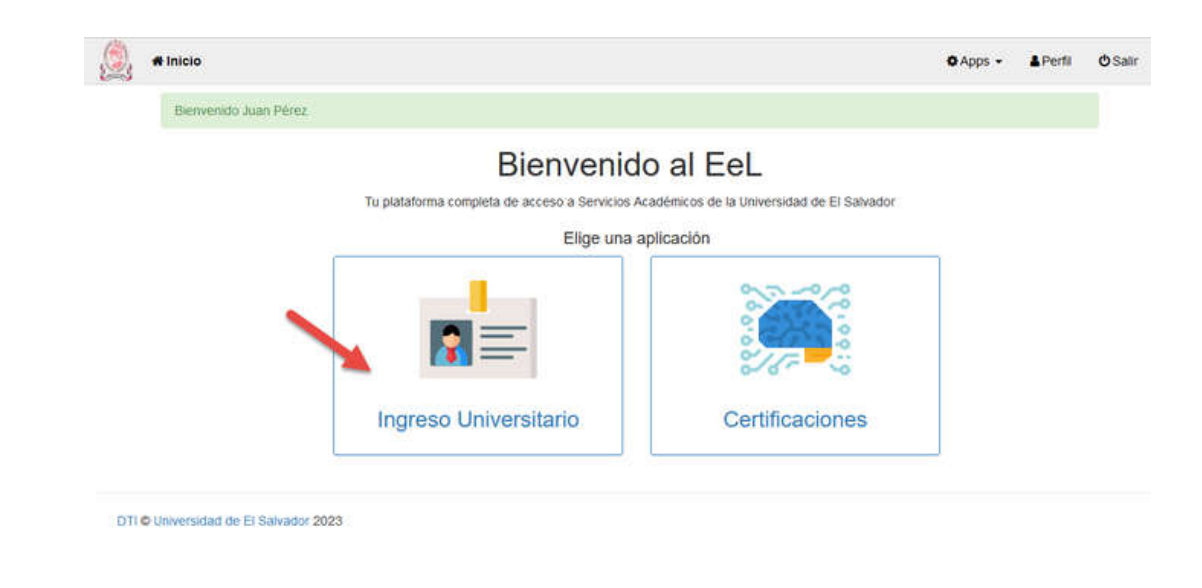

### Paso 11:

### Dar clic en la opción "Aplicar Ingreso"

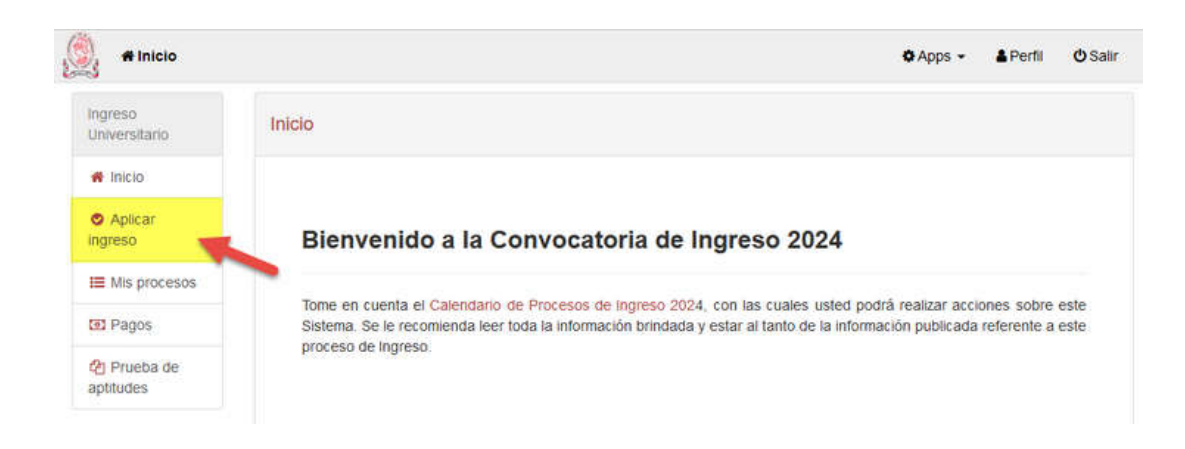

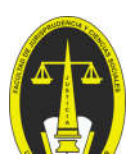

Seleccionar la "Maestría a Aplicar":

| ngrese enversnarie     | Aplicar ingreso                                                |           |           |                            |         |
|------------------------|----------------------------------------------------------------|-----------|-----------|----------------------------|---------|
| f Inicio               |                                                                |           |           |                            |         |
| Aplicar ingreso        | Procesos activos                                               |           |           |                            |         |
| Mis procesos           | Proceso                                                        | Fase      | Тіро      | Fechas                     | Acción  |
| Pagos                  | Oriente Maestrías 2024                                         | POSTGRADO | POSTGRADO | 02/10/2023 -<br>17/02/2024 | Aplicar |
| Prueba de<br>aptitudes | Ingreso Posgrado FMP San Vicente 2024                          | POSTGRADO | POSTGRADO | 01/10/2023 -<br>31/01/2024 | Aplicar |
|                        | Maestría en Microbiología e inocuidad de alimentos 2024-2025   | POSTGRADO | POSTGRADO | 27/09/2023 - 10/11/2023    | Aplicar |
|                        | Maestría en Farmacia Clínica y Atención Farmacéutica 2024-2025 | POSTGRADO | POSTGRADO | 27/09/2023 - 10/11/2023    | Aplicar |
|                        | Economia - Maestrías 2024                                      | POSTGRADO | POSTGRADO | 04/09/2023 - 17/11/2023    | Aplicar |
|                        | Maestria en Derecho Administrativo y Políticas Públicas        | POSTGRADO | POSTGRADO | 21/09/2023 -<br>23/10/2023 | Aplicar |
|                        | Maestria en Ciencia Política y Gestión Pública                 | POSTGRADO | POSTGRADO | 15/10/2023 -<br>31/10/2023 | Aplicar |
|                        | Maestría en Derecho Privado                                    | POSTGRADO | POSTGRADO | 19/10/2023 -<br>31/10/2023 | Aplicar |
|                        | Maestría en Derecho Privado                                    | POSTGRADO | POSTGRADO | 19/10/2023 -<br>31/10/2023 | Aplicar |

Paso 13:

Completar los datos de "**Direcciones**", para ello dar clic en el botón "**Agregar**":

| Ingresa tus datos personales    | → Continuar |
|---------------------------------|-------------|
| Direcciones                     |             |
| No hay direcciones registradas. |             |
|                                 |             |
|                                 |             |
|                                 | → Continuar |

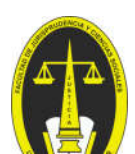

Llenar los campos de la Dirección y dar clic en "Guardar"

| lnicio 🕈                 |                                                         | O Apps - ▲ Perfil O Sa |
|--------------------------|---------------------------------------------------------|------------------------|
| ingreso<br>Universitario | Maestria en Derecho Administrativo y Políticas Públicas | s. Aplicar Ingreso.    |
| # Inicio                 |                                                         |                        |
| Aplicar<br>ingreso       | Ingresa tus datos personales                            | → Continuar            |
| 🗮 Mis procesos           | Tipo                                                    |                        |
| (1) Pagos                | — ×                                                     |                        |
| On Drusha da             | (requerido)                                             |                        |
| aptitudes                | Departamento                                            |                        |
|                          | Cheose v                                                |                        |
|                          | (requerido)                                             |                        |
|                          | Municipio                                               |                        |
|                          |                                                         |                        |
|                          | (requerido)                                             |                        |
|                          | Urbanización / Colonia / Barrio                         |                        |
|                          | (requerido) Escriba y seleccione                        |                        |
|                          | Calle / Avenida / Pasaje                                |                        |
|                          | No. de Casa / Apartamento                               |                        |
|                          | Complemento                                             |                        |
|                          | Deje en blanco si su direccion no tiene compleme        | into                   |
|                          | Guardar Cancelar                                        | A                      |
|                          |                                                         |                        |

Se muestra la dirección ingresada, verificar la información y dar clic en "**Continuar**":

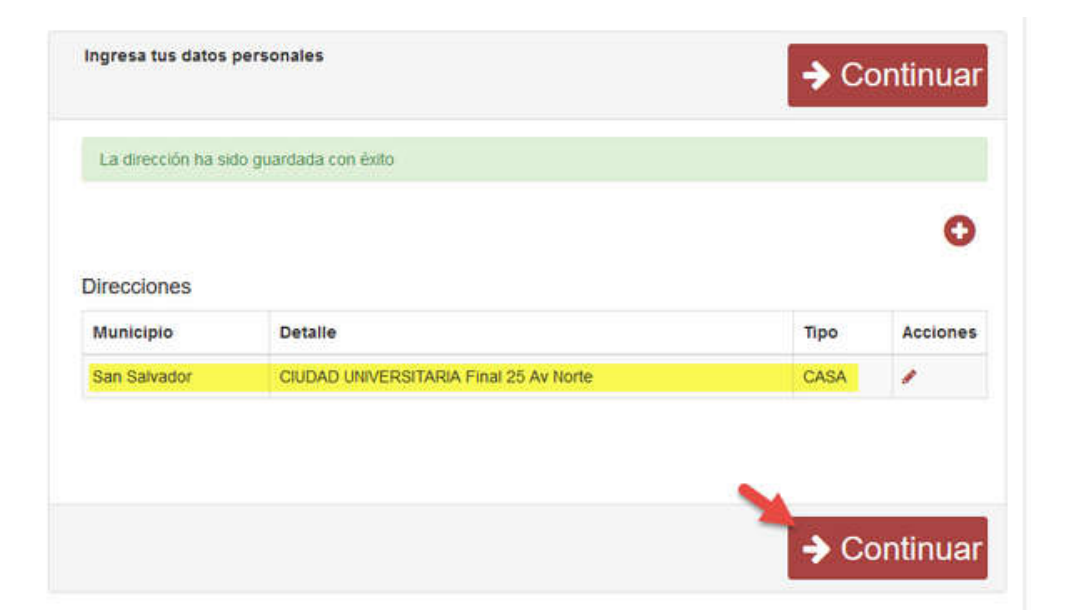

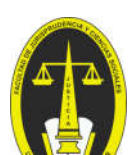

### Paso 14:

Cargar documentos requeridos en archivos individuales formato PDF,

| Documento                                             | Específicaciones                                                                                                    |
|-------------------------------------------------------|----------------------------------------------------------------------------------------------------|
| DUI                                                   | <ul> <li>Copia ampliada a 150%, legible</li> <li>A colores</li> <li>Ambos lados en la misma cara de la hoja.</li> </ul>                                                                                                    |
| Título Universitario                                  | <ul> <li>Copia completa</li> <li>A color, legible</li> <li>El título original debe poseer la firma del<br/>sustentante.</li> <li>Copiar ambos lados si constan sellos en la parte<br/>posterior.</li> <li>Agregar copia a color del "Certificado de<br/>Registro y Auténtica de Título" emitido por el<br/>MINED (títulos nacionales). **Si no se tiene<br/>podrá presentarse posteriormente</li> <li>Agregar copia del Apostille o documentos por<br/>trámites de incorporación (títulos extranjeros) o<br/>Si el título estuviese en un idioma diferente al<br/>español, agregar testimonio de escritura<br/>pública por trámites de traducción. **Si no se<br/>tiene podrá presentarse posteriormente</li> </ul> |
| Documentos<br>adicionales para<br>ingreso a Posgrados | <ul> <li>Este debe ser un único documento en PDF que contenga:</li> <li>Currículum Vitae actualizado según formato (Sin atestados o anexos)</li> <li>Carta de Postulación</li> </ul>                                                                                                    |

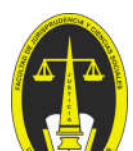

Para cargar los documentos antes detallados debe dar clic en cada botón "Archivo":

| Docume                                           | ntos        |       |          |
|--------------------------------------------------|-------------|-------|----------|
| Про                                              | Obligatorio | Fecha | Archivo  |
| Documento específico para agregar dui.           | SI          | -     |          |
| Documentos de NIT                                | No          |       | 4        |
| Título de Bachiller                              | No          |       | 2        |
| Partida de Nacimiento                            | No          |       | <b>±</b> |
| Titulo Universitario                             | No          |       | 4        |
| Documentos adicionales para Ingreso a Postgrados | No          |       | *        |

Dar clic en "**Buscar**" y ubicar en el dispositivo, el documento en formato PDF:

| Subir Documento                        |                                                                                     |
|----------------------------------------|-------------------------------------------------------------------------------------|
| DUI                                    | Para que el documento sea incorporado en su expediente,                             |
| Documento específico para agregar dui. | tome en cuenta los siguientes detailes del archivo:                                 |
| Patassians at anthing a service        | Tipo de archivo PDF (* pdf)                                                         |
| Buscar 2                               | <ul> <li>El nombre del archivo no debe contener espacios, ni<br/>tildes.</li> </ul> |
| Guardar Cancelar                       | Subir documentos ajenos al estudiante será considerado<br>como una falta.           |

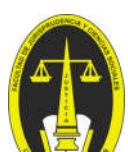

Una vez ubicado el archivo, seleccionar y dar clic en "Abrir":

| 🔅 👘 🔶 + Este nguipo + Descargas                                                                                  | × 8. | P. Buzzi en Docarj | 1.00          |
|----------------------------------------------------------------------------------------------------|------|--------------------|---------------|
| Ogenze + Ruele cripita                                                                                           |      | <b>B</b> (+        | 0006          |
| Acceso sepide     Documentation #     Descengen #     indepense #     facetania     GRADUACION     PROCESO CICLU |      |                    |               |
| CondDenie<br>Este regisper<br>                                                                                   |      |                    |               |
| Plannline de archives (P(871)                                                                                    | v    | All Supported Spes | -<br>Sancelar |

Verificar que es el documento que se desea subir y dar clic en "Guardar":

| DUI                                    | Para que el documento sea incorporado en su expediente,                 |
|----------------------------------------|-------------------------------------------------------------------------|
| Documento específico para agregar dui. | tome en cuenta los siguientes detalles del archivo.                     |
|                                        | <ul> <li>Tipo de archivo PDF (* pdf)</li> </ul>                         |
| Seleccione el archivo a cargar         | <ul> <li>El nombre del archivo no debe contener espacios, ni</li> </ul> |
| Buscar 🔹 🛛 dul.pdf                     | tildes.                                                                 |
|                                        | Subir documentos ajenos al estudiante será considerado                  |
| Guardar Cancelar                       | como una falta.                                                         |
| Guardar Cancelar                       | como una faita.                                                         |

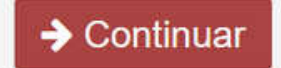

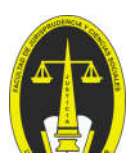

Se mostrará el documento que se agregó, una vez se ha finalizado de agregar todos los documentos requeridos, damos clic en "**Continuar**":

| Про                                              | Obligatorio | Fecha      | Archivo |
|--------------------------------------------------|-------------|------------|---------|
| Documento específico para agregar dul            | Si          | 22/09/2023 |         |
| Documentos de NIT                                | No          |            | *       |
| Titulo de Bachiller                              | No          |            | 4       |
| Partida de Nacimiento                            | No          |            | 1       |
| Titulo Universitario                             | No          |            | 2       |
| Documentos adicionales para Ingreso a Postgrados | No          |            | 1       |

Paso 15:

Seleccionar "Modalidad Presencial":

NOTA: La modalidad de la Maestrías es semipresencial, según información ampliada en la carpeta informativa, sin embargo en los registros del sistema aparecerá en modalidad presencial.

| Seleccione la carrera | а                                  |
|-----------------------|------------------------------------|
| Modalidad presencial  | O Modalidad a Distancia / En Línea |

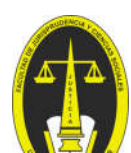

Seleccionar en Sede: **Sede Central**; en Facultad: **Facultad de Jurisprudencia y Ciencias Sociales**, y en Carrera, la opción **"Maestría a Aplicar**". Dar clic en "Finalizar solicitud de Ingreso"

| Sede Central: San Salvador                     |    |
|------------------------------------------------|----|
| Institución *                                  |    |
| Facultad de Jurisprudencia y Ciencias Sociales | 83 |
| Carrera*                                       |    |
| Maestría en Derecho Privado                    |    |

Luego de finalizar aplicación de ingreso, deberá estar pendiente del correo electrónico con el que se registró para conocer los próximos pasos a seguir

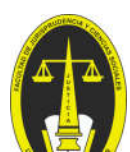

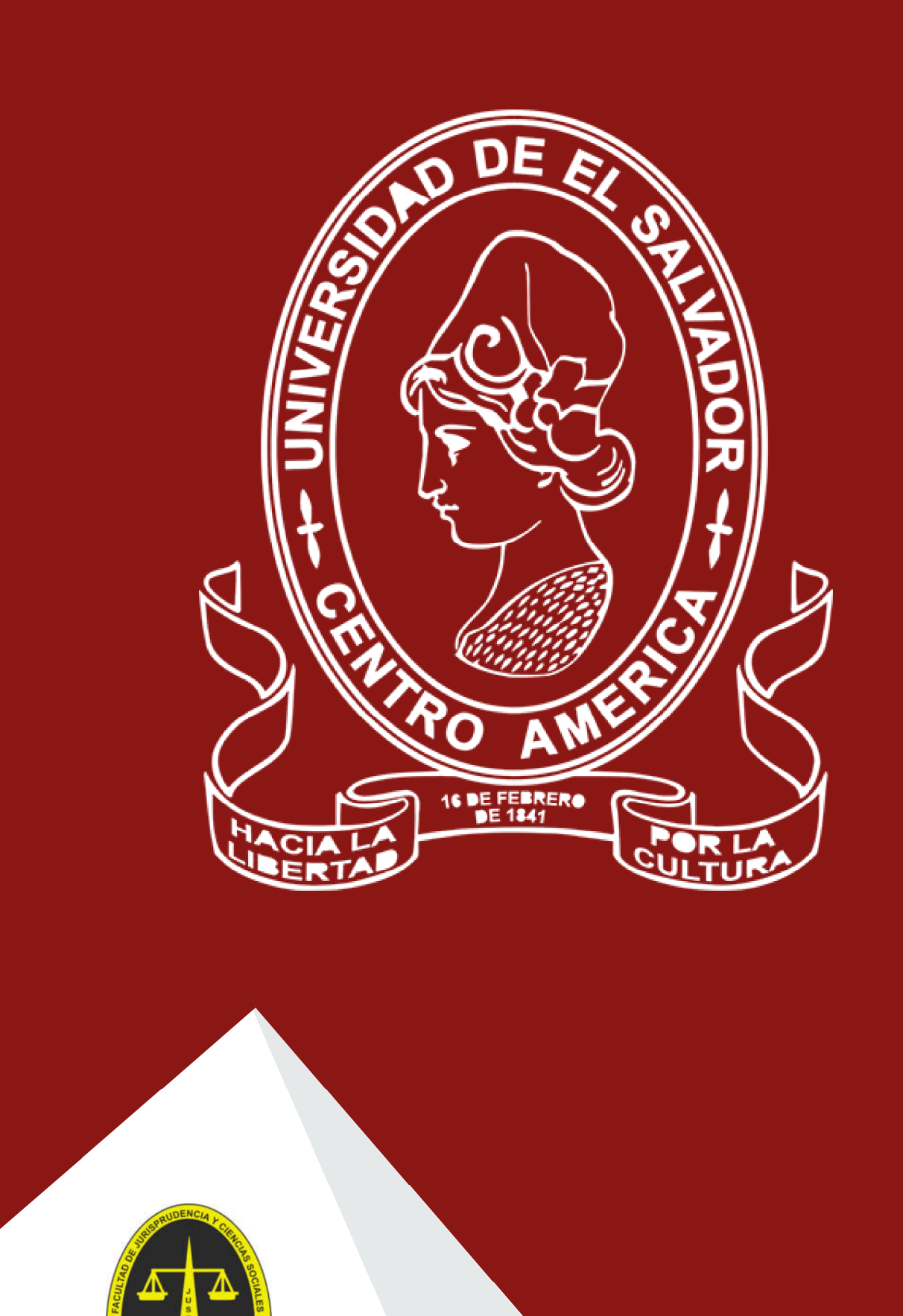

SOAD DE EL SA